## HOW TO SHOP ONLINE WITH

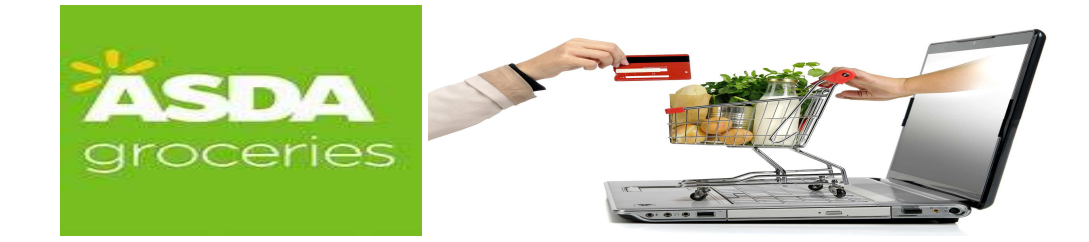

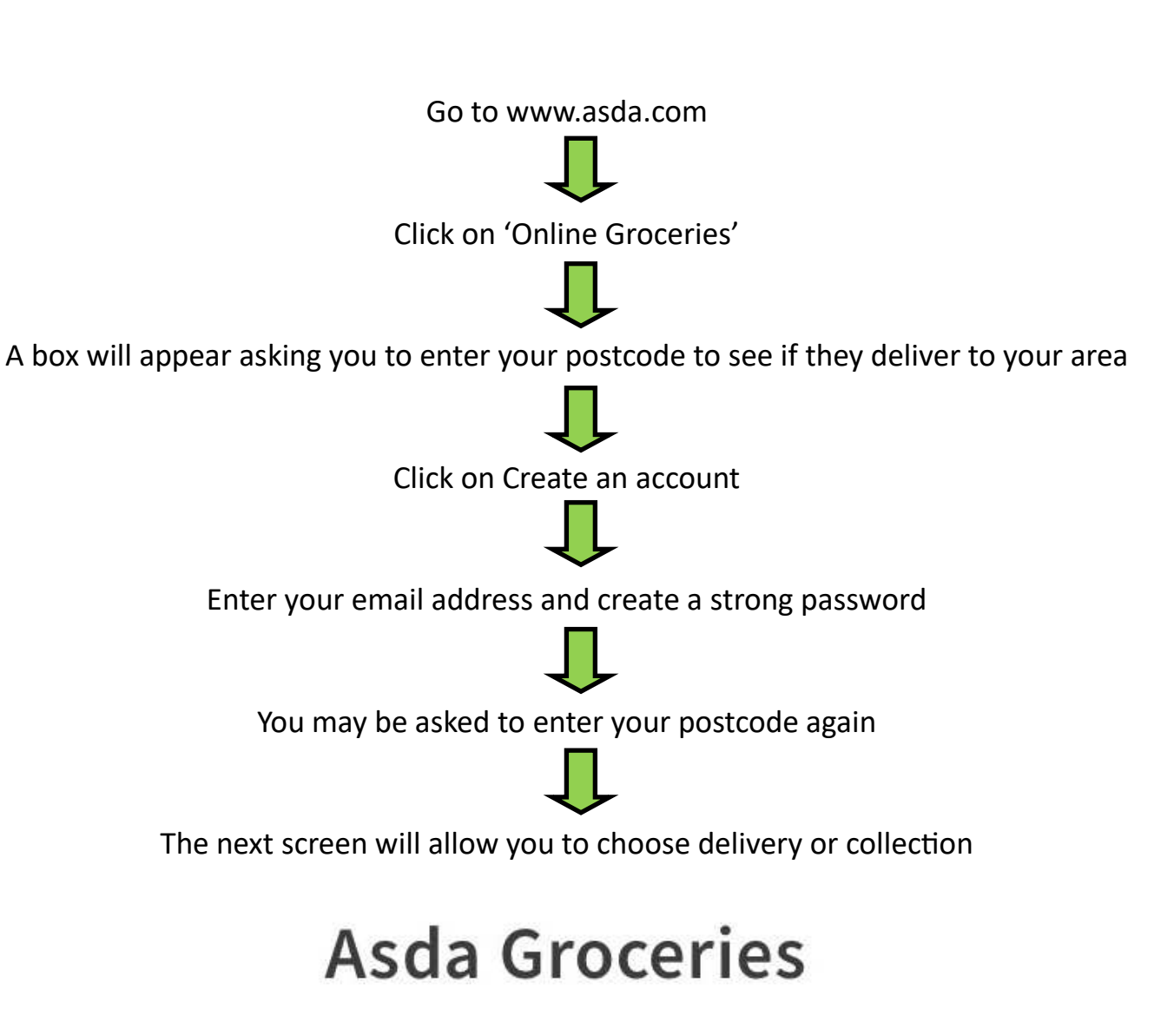

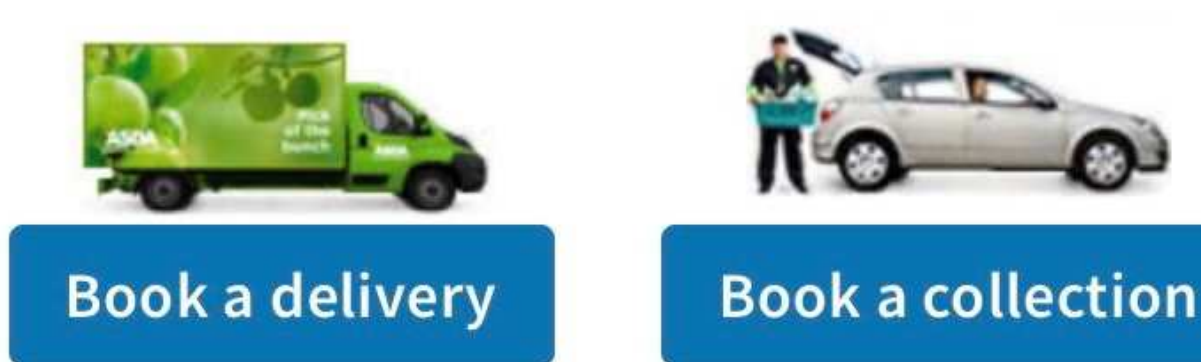

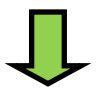

When you choose 'Book a delivery' it will ask for your full address (This will not have to be entered on every shop as it will save your details to your account)

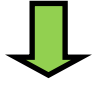

Once you've entered all your details, click 'Save this address'

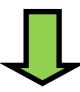

Now it's time to choose a delivery slot

ASDA

| Bac | k 1 | to s | sh | op |
|-----|-----|------|----|----|

| 02:00 to | Sold out | Sold out | Sold out |
|----------|----------|----------|----------|
| 03:00 pm | Collect? | Collect? | Collect? |
| 02:30 to | Sold out | Sold out | Sold out |
| 03:30 pm | Collect? | Collect? | Collect? |
| 03:00 to | Sold out | Sold out | Sold out |
| 04:00 pm | Collect? | Collect? | Collect? |
| 04:00 to | Sold out | Sold out | Sold out |
| 05:00 pm | Collect? | Collect? | Collect? |
| 05:00 to | Sold out | Sold out | £3.00    |
| 06:00 pm | Collect? | Collect? |          |
| 06:00 to | Sold out | Sold out | Sold out |
| 07:00 pm | Collect? | Collect? | Collect? |
| 07:30 to | Sold out | Sold out | Sold out |

Arrows guide you side to side for different days and up and down for times

Times are available if they show a price e.g. £3 in the box, sold out time slots will ask if you would prefer to Collect?

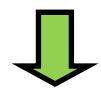

Once chosen, it will save your time slot for 3 hours to give you time to choose

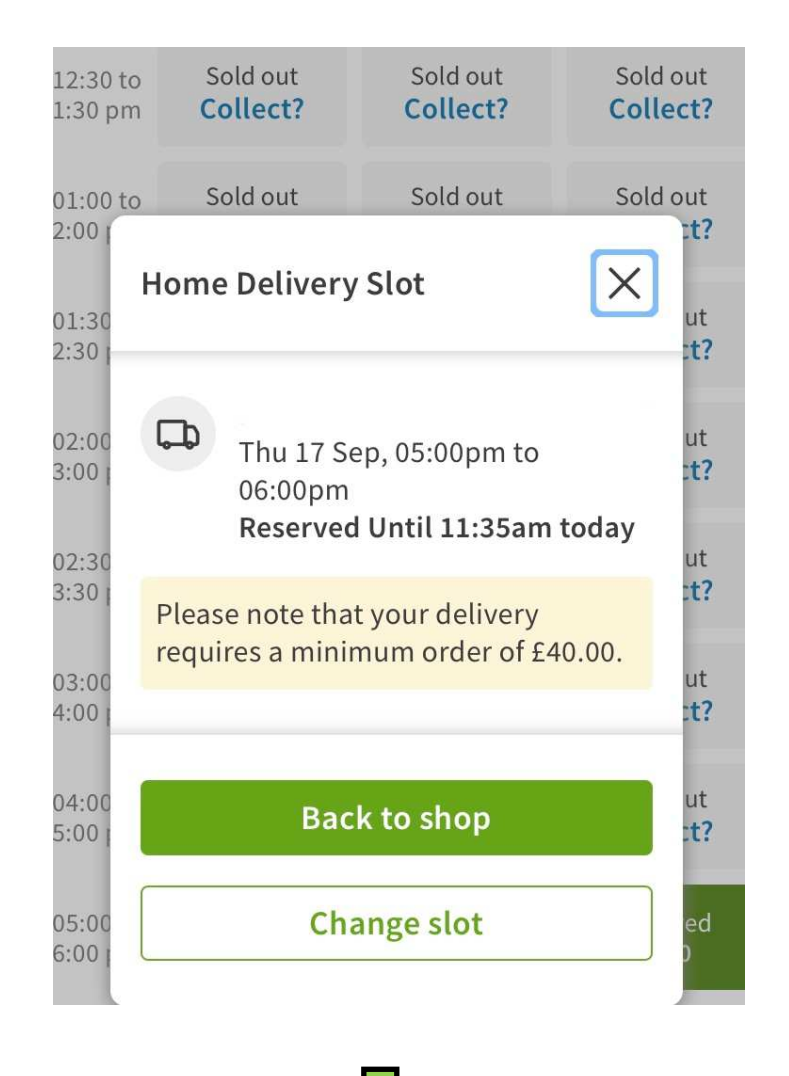

## your groceries and pay.

Click 'Back to shop' to continue and to start shopping

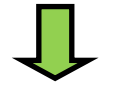

Search for specific items by using the box at the top of the page or browse by different departments by clicking the 3 lines to the left of the Asda logo and selecting 'groceries'

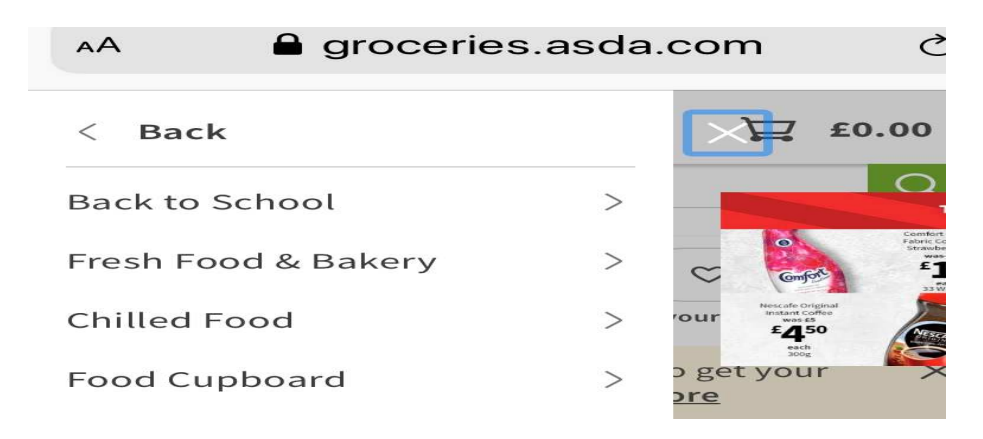

## Ţ

Once you've found an item you want, click 'Add' and the item will be added to you trolley. You can check your trolley at any time by clicking the trolley icon at the op of the page.

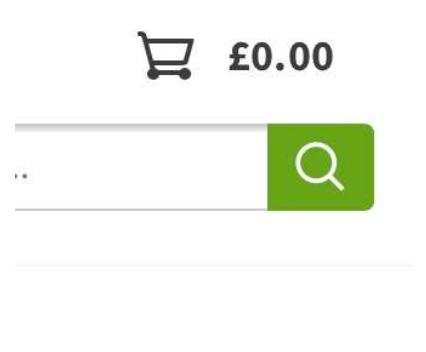

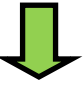

You must spend £40 or more to get the delivery price you chose when choosing a time slot. If you spend less, there will be an additional £3 delivery charge

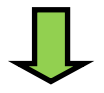

Once you've added everything to your basket you can click 'Checkout' in the basket page.

At this point it will show you if anything is out of stock

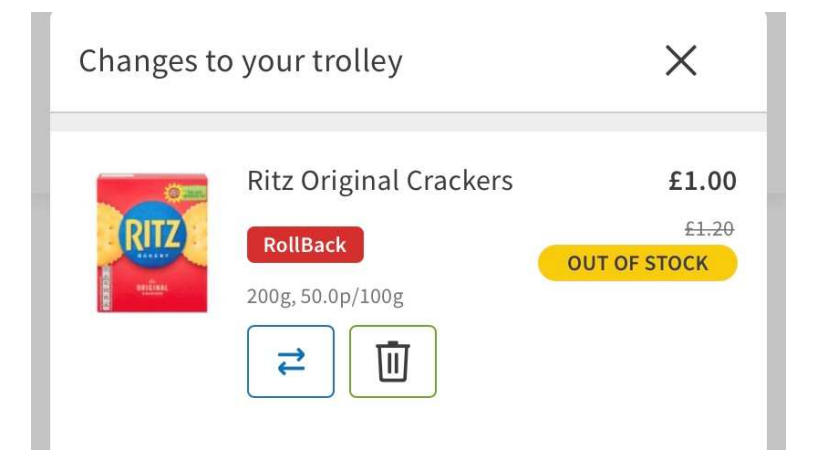

Now click Continue to check out.

Enter your personal information at this stage (a one off, as it's your first shop)

There is a box if you need to add any information for the driver e.g. if you're self isolating.

You can also click if you would like your shopping to come in carrier bags or not and choose the option for whether you'd be happy with a substitute or not.

All that is needed now is to enter your payment details, card number, expiry date and 3 digit security code on the back of your card. Make sure the card is registered to the address where the shopping is being delivered.

Make sure you have enough money in your account the day before your order arrives.

You can log back on and make changes to your order up until 10pm the night before your delivery, even though the money has left your account the day before, anything added to your shop or removed will be charged or refunded the next day.

Tips\*

\*Make a note of your log in details for next time.

\*Order in plenty of time, even the week before to be sure you get a delivery slot.

\*Download the Asda app for easy access if you have a tablet or smart phone

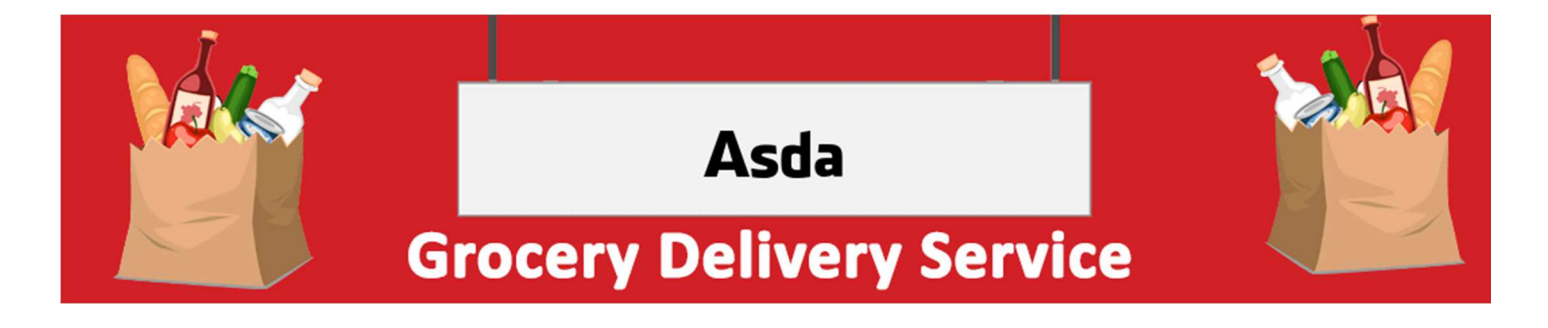

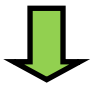